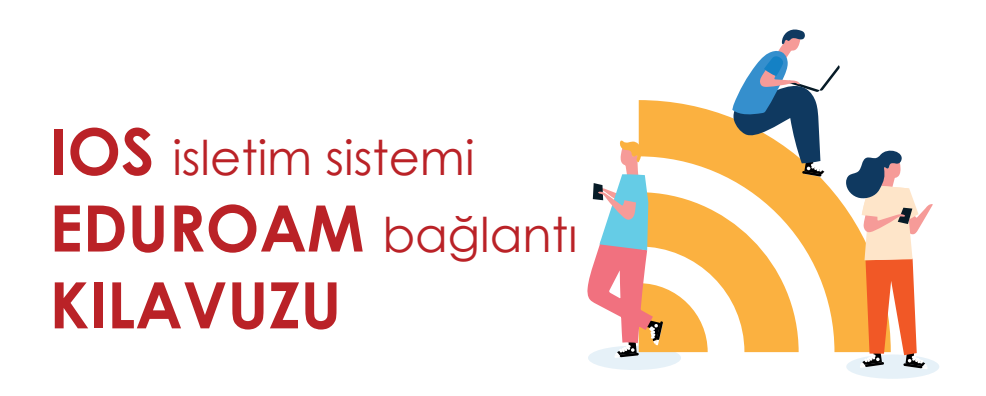

| < Ayarlar Wi-Fi                                                                                                    | lphone ya da Ipad cihazınızın ayarlarından<br>Wi-Fi simgesine tıkladığınızda açılan menüden                                                            |
|----------------------------------------------------------------------------------------------------|----------------------------------------------------------------------------------------------------|
| Wi-Fi  HERKESE AÇIK AĞLAR baskent  CIĞER AĞLAR eduroam                                                              | eduroam bağlantı noktasını seçiyoruz.                                                                                                    |
| REKTORLUK                                                                                                    |                                                                                                    |
| "eduroam" için parolayı girin<br>Vazgeç Parolayı Girin Katıl                                                        | Açılan penceredeki " <b>Kullanıcı ve Parola</b> " bölümü<br><b>Başkent Üniversitesi mail adresimiz ve şifresini</b> girerek<br>dolduruyoruz.           |
| Kullanıcı<br>Parola                                                                                                 |                                                                                                    |
| Vazgeç Sertifika Güven                                                                                              | Katıl butonuna bastıktan sonra gelecek olan sertifika<br>güvenlik sayfasında sağ üste bulunan güven tuşuna<br>basarak ilerliyoruz.                     |
| *baskent.edu.tr<br>Sertifika Veren: Sectigo RSA Domain V<br>Güvenilir Değil<br>Süresi 30.04.2023 02:59:59<br>Dolmuş |                                                                                                    |
| Daha Fazla Ayrıntı<br>baskent $\widehat{\ }$ 1<br>Diğ<br>"eduroam" ağına katılamadı                                 | " <b>eduroam ağına katılamadı</b> " uyarısı alacaksınız.<br>Telefonunuzda hali hazırda bir eduroam profili<br>olmadığı için bu uyarıyı almanız normal. |
| Tamam<br>j<br>Diğer                                                                                                 | Telefonunuza eduroam profilini indirmek için diğer<br>sayfadaki talimatları izliyoruz.                                                                 |

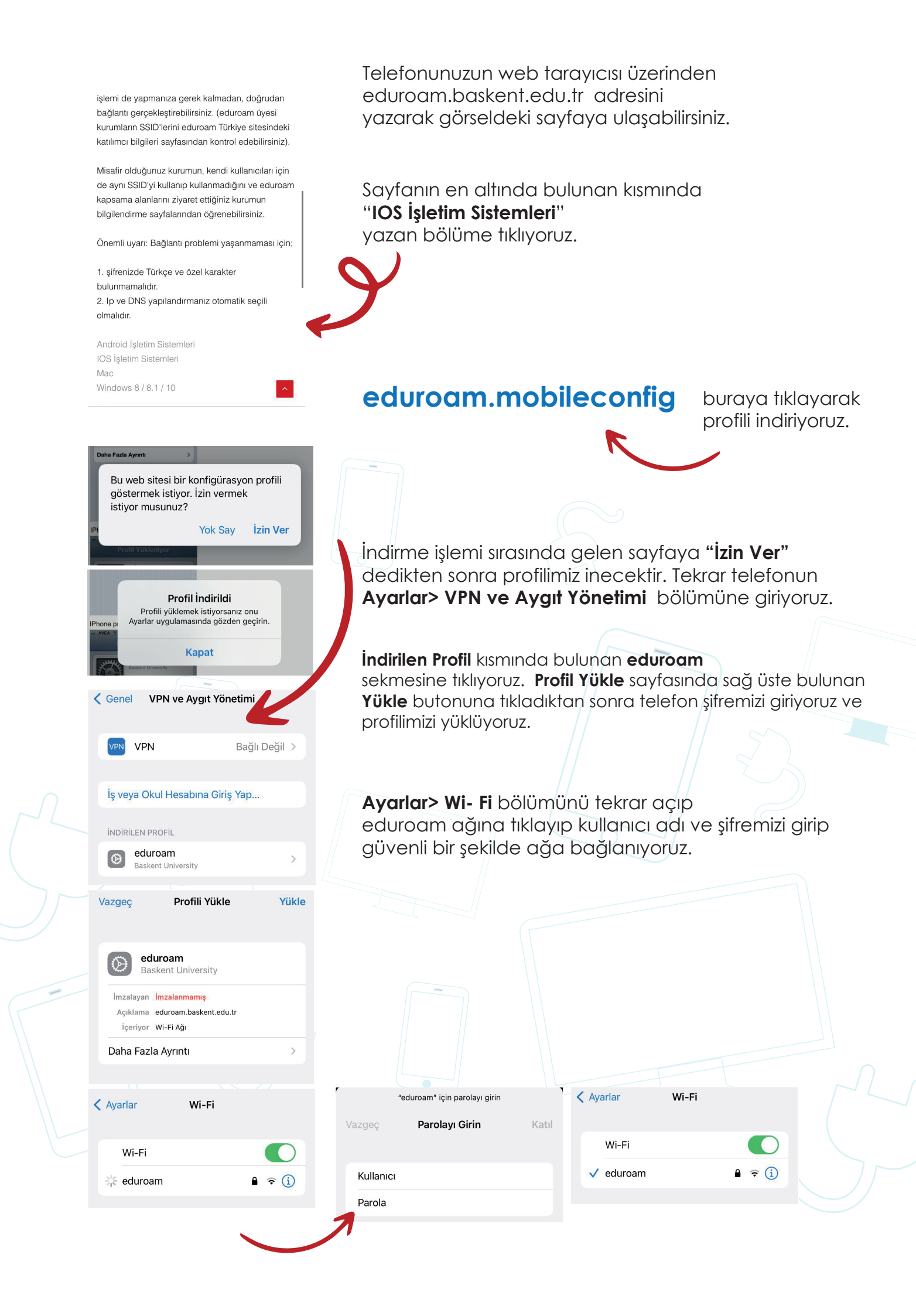

## Android isletim sistemi EDUROAM bağlantı KILAVUZU

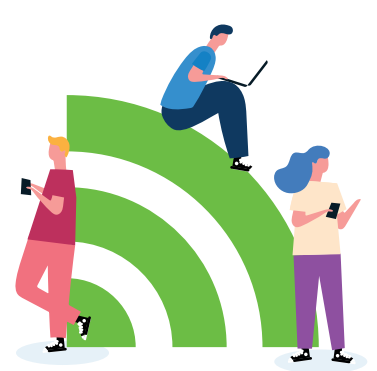

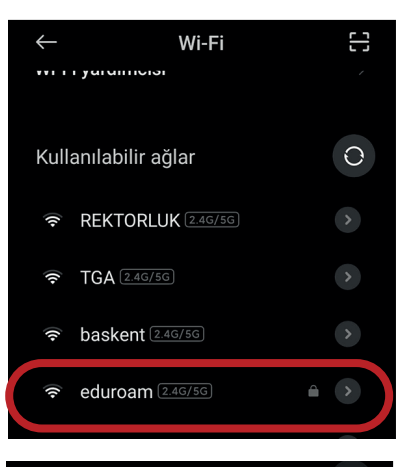

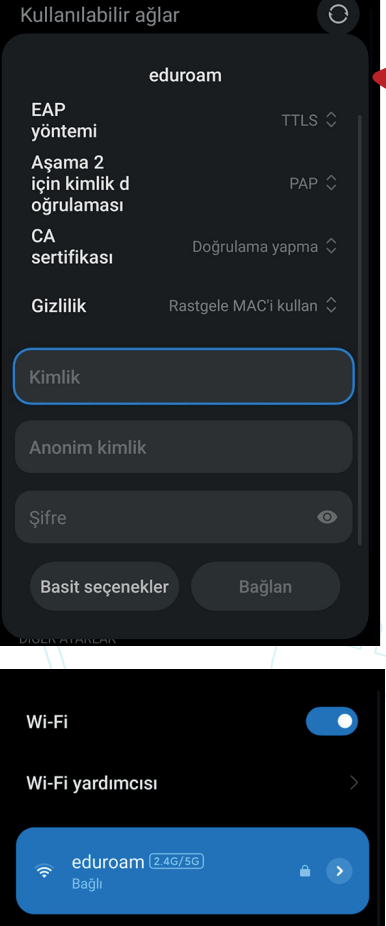

Android telefonunuz ya da tabletinizde **Ayar> Wi-Fi** sekmesine geliyoruz. Burada kullanılabilir ağlar, kısmından "**eduroam**" ağını seçiyoruz.

Eduroam ağına tıkladıktan sonra açılan pencerede EAP yöntemi : TTLS

Aşama 2 için Kimlik doğrulaması : PAP

CA sertifikası gibi doğrulama seçenekleri android cihanızın markası ve yazılım sürümüne göre değişiklik gösterebilir. Burada "**Doğrulama Yapma**" seçeneğini işaretleyerek devam ediyoruz.

Kimlik bölümüne kullanıcı adımızı, Anonim Kimlik boş bırakıp Şifre bölümüne şifremizi giriyoruz. Sağ altta bulunan Bağlan tuşuna bastıktan sonra eduroam ağına bağlanacaktır.